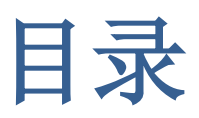

| 1 | 简介  | ·               | . 2 |
|---|-----|-----------------|-----|
| 2 | 客户  | '端软件            | . 2 |
|   | 2.1 | 客户端 VRClient 简介 | . 2 |
|   | 2.2 | 添加影片            | . 2 |
| 3 | 修改  | 【配置文件           | . 3 |
|   | 3.1 | 修改 log 下的配置文件   | . 3 |
| 4 | 注意  | 事项              | . 4 |

## 1 简介

设备包含服务器主机, 座椅控制板, 交换机, 客户端主机 n 台, 显示设备 (VR 眼镜以及电脑显示器)。

## 2 客户端软件

#### 2.1 客户端 VRClient 简介

客户端 VRClient 是由 bin、conf 和 log 三部分组成。其中 bin 是存放影片的, conf 是存放服务器 VRServer 的配置文件, log 是存放影片的加载信息,每播放一次影片就累加一次数据。我的文件路径如下所示:

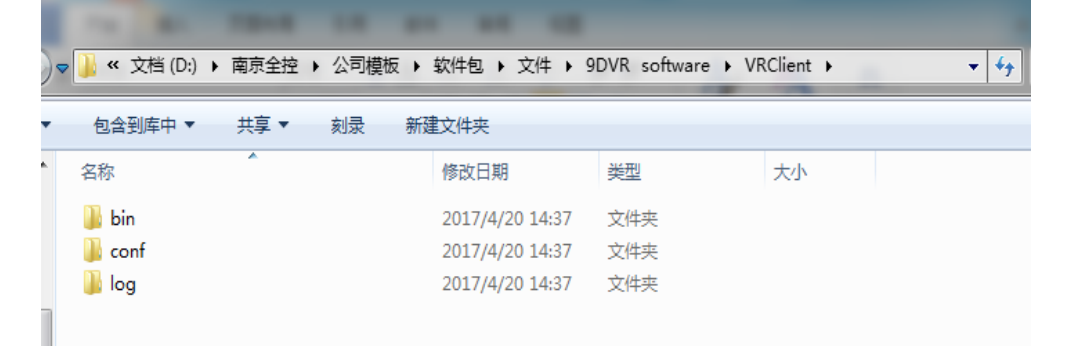

#### 2.2 添加影片

1) 进入 VRClient\bin\movies 目录下(目录下空);

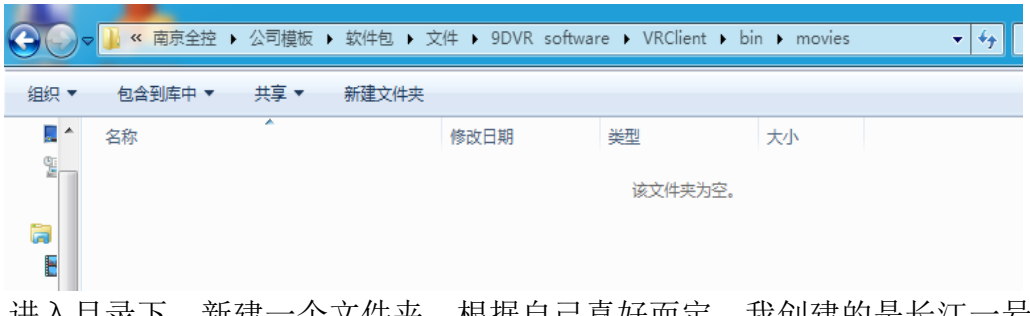

2) 进入目录下,新建一个文件夹,根据自己喜好而定,我创建的是长江一号;

| <b>⊙</b> ⊽ | ▲ 南京全控  | ▶ 公司模板 | ▶ 软件包 | ۶¢ | 件 🕨 9DVR softwa | re 🕨 VRClient 🕨 | bin ▶ movies | <b>→</b> • • • • • • • • • • • • • • • • • • • | 搜索( |
|------------|---------|--------|-------|----|-----------------|-----------------|--------------|------------------------------------------------|-----|
| 组织 ▼       | 包含到库中 🔻 | 共享 ▼   | 刻录    | 新建 | 建文件夹            |                 |              |                                                |     |
| *          | 名称      | ^      |       |    | 修改日期            | 类型              | 大小           |                                                |     |
|            | 퉬 长江一号  |        |       |    | 2017/4/22 11:05 | 文件夹             |              |                                                |     |
|            | 🍌 长江一号  |        |       |    | 2017/4/22 11:05 | 文件夹             |              |                                                |     |

3) 接着在长江一号里复制我公司给的 VR 影片(恐龙乐园 3) 即可。

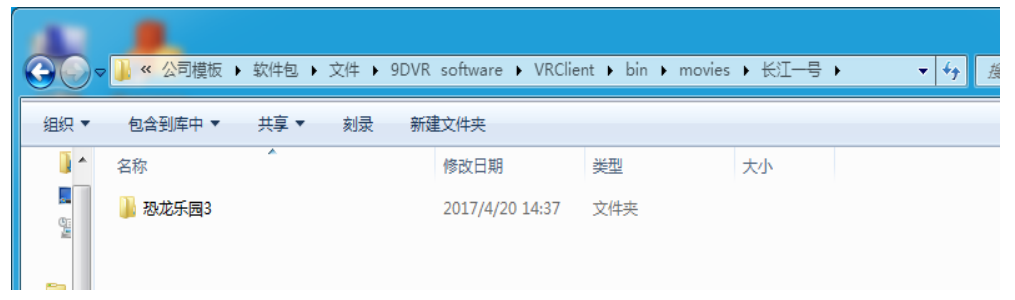

# 3 修改配置文件

### 3.1 修改 log 下的配置文件

1) 进入 VRClient 目录, 找到 conf 文件夹;

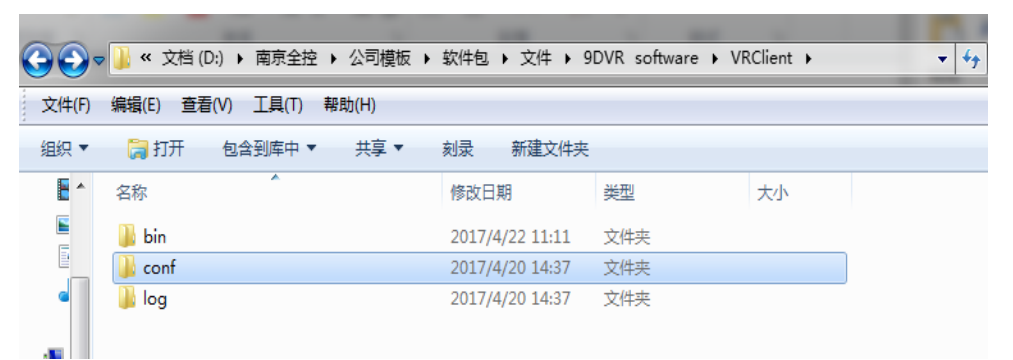

2) 打开 conf 文件夹, 找到 MovieServer 配件文件;

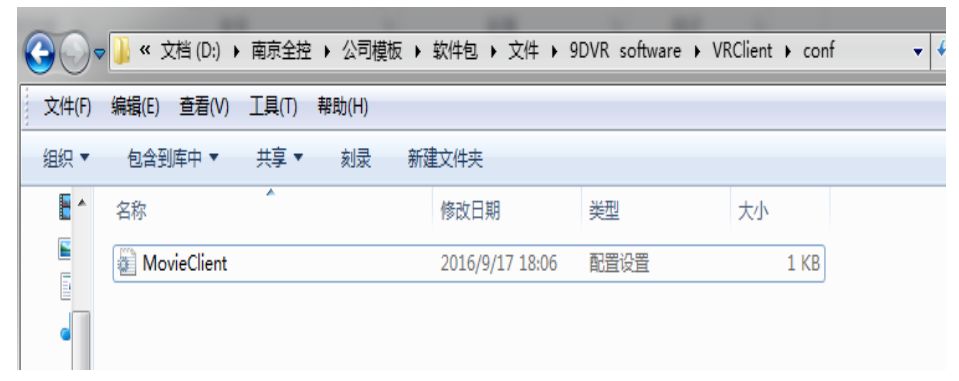

3) 打开 MovieServer 配置文件;

| ▼ W 文档 (D:) ▶ 南京全控 ▶ 公                | R + 1010 + 10 + 101 others + 101              | -               |                  |        |
|---------------------------------------|-----------------------------------------------|-----------------|------------------|--------|
| (件(F) 编辑(E) 查看(V) 工具(T) 帮助(H          | 💽 🔵 マ 📕 ≪ 南京全控  公司模板 ▶ 软件包 ▶                  | 文件 ▶ 9DVR softw | are 🕨 VRServer 🕨 | conf 🚽 |
| 欸▼ 創打开▼ 打印 刻录                         | 文件(F) 编辑(E) 查看(V) 工具(T) 帮助(H)                 |                 |                  |        |
| 名称                                    | 组织▼ 💭 打开▼ 打印 刻录 新建                            | 文件夹             |                  |        |
| MovieClient                           | ∈ ▲ 名称                                        | 修改日期            | 类型               | 大小     |
|                                       | MovieServer                                   | 2017/4/22 10:44 | 配置设置             | 1 KB   |
|                                       | C Mania Camaniai Irala                        | 2015/0/12 4.40  |                  | 1 KB   |
| MovieClient - 记事本                     | 🧻 MovieServer - 记事本                           |                 | The other        | 1.48   |
| ↓ 文件(F) 编辑(E) 格式(O) 查看(V) 帮助(         | 文件(F) 编辑(E) 格式(O) 查看(V) 帮助(H)                 |                 |                  |        |
| [Server]<br>ip=127.0.0.1<br>port=3000 | [Local]<br>ip=127.0.0.1<br>port=3000<br>lang= |                 |                  |        |

- 4)修改配置文件。
- a. ip 必须要与服务器中配置文件的 ip 一致;
- b. port 保持原值;

## 4 注意事项

- 1) 客户端必须与服务器配合使用;
- 2) 启动服务器界面,必须先开启客户端的影片连接,如下图所示;

| 名称         | *    | 修改日期            | 类型     | 大小       |  |
|------------|------|-----------------|--------|----------|--|
| 퉬 movies   |      | 2017/4/22 11:16 | 文件夹    |          |  |
| ACEd.dll   |      | 2017/4/18 14:27 | 应用程序扩展 | 3,178 KB |  |
| MovieCli   | ient | 2016/10/9 14:48 | 应用程序   | 634 KB   |  |
| 📑 taskkill |      | 2010/8/18 20:00 | 应用程序   | 80 KB    |  |

3) 客户端的影片名字要与服务器端的应用程序保持一致;

| 00-        | 퉬 « 软件包 ▶ 文件 ▶ 9DVR softw                 | vare 🕨 VRClient 🕨 bin 🕨 | movies 🕨 长江一号  | ▶ 形成忘示(國3 ▶ | ▼ 4 <sub>2</sub>                   | ゆうか へんぼっち |
|------------|-------------------------------------------|-------------------------|----------------|-------------|------------------------------------|-----------|
| 文件(F)      | 编辑(E) 查看(V) 工具(T) 帮助(H)                   |                         |                |             |                                    | _         |
| 組织 👻       | 打开 刻景 新建文件夹                               |                         |                |             |                                    |           |
| · ·        | 名称                                        | 修改日期                    | 世世             | 大小          |                                    |           |
| 2          | 2011-01-20_145002                         | 2017/4/20 14:37         | 文件夹            |             |                                    |           |
|            | JCoaster_Data                             | 2017/4/22 13:04         | 文件实            |             |                                    |           |
| <b>Ca</b>  | G Direct_DX9                              | 2014/10/26 1:21         | Windows 批处理    | 1 KB        |                                    |           |
| <b>1</b>   | S Direct_DX11                             | 2014/10/26 1:21         | Windows 批处理    | 1 KB        |                                    |           |
| <b></b>    | S JCoaster                                | 2017/4/18 14:27         | 应用程序           | 11,331 KB   |                                    |           |
|            | <ul> <li>JCoaster_DirectToRift</li> </ul> | 2017/4/18 14:27         | 应用程序           | 218 KB      |                                    |           |
|            | 超成的乐园                                     | 2014/12/9 13:19         | 文本文档           | 53 KB       |                                    |           |
|            | ALL PROPERTY.                             |                         |                |             |                                    |           |
| $\bigcirc$ | ♥ → ※ ※ ※ ※ ※ ※ ※ ※                       | ftware 🕨 VRServer 🕨 bin | ▶ movies ▶ 长江- | -号 ▶ 恐応乐園3  | <b>▼</b> <del>*</del> <del>y</del> | 19237 202 |
| 文件(F)      | 编辑(E) 查看(V) 工具(T) 帮助(H                    | )                       |                |             |                                    |           |
| 组织 👻       | 前打开 电子邮件 刻景                               | 新建文件夹                   |                |             |                                    |           |
| E *        | 名称                                        | 日期                      | 446 <u>20</u>  | 大小          | 标记                                 |           |
| -          | delay.cfg                                 | 2016/10/17 10:34        | CFG 文件         | 1 K         | в                                  |           |
|            | JCoaster_DirectToRift                     | 2016/10/10 14:08        | 应用程序           | 37 K        | В                                  |           |
| 1.00       | 📖 timg                                    | 2017/4/22 10:59         | JPG 文件         | 90 K        | В                                  |           |
|            |                                           | 2014/12/9 13:19         | 文本文档           | 53 K        | в                                  |           |
|            | 10.花乐园3                                   | 2014/12/9 12:00         | 这本文档           | 53 K        | в                                  |           |

4) 客户端影片的目录放置位置与服务端目录保持一致。

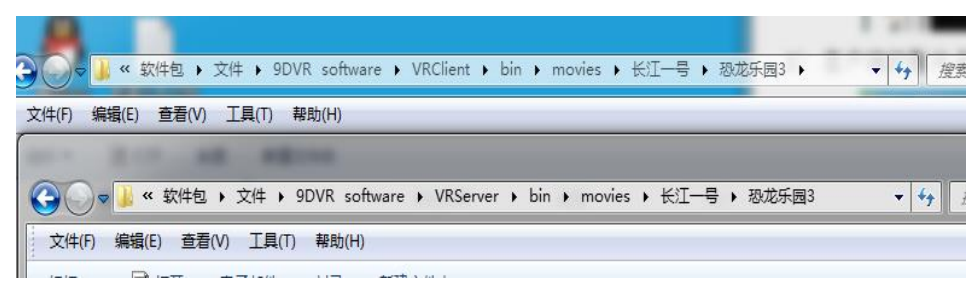